### WA CAP Guide: Compliance Agreements for Child Placing Agencies

### 1. Search Provider

| ⊳binti       | USERS *                                  | APPLICATIONS  | INTAKE FAMILY         | TRAINING *     | BACKGROUND CHECKS * | COMPLAINTS *            | REPORTS *    |                                     |                                  | <b>\$</b> 1 |
|--------------|------------------------------------------|---------------|-----------------------|----------------|---------------------|-------------------------|--------------|-------------------------------------|----------------------------------|-------------|
| Welco        | me, 🌆                                    | lin Peres     | eder Gri              | iel -          |                     |                         |              |                                     |                                  |             |
| Here is a sn | apshot of                                | your agency's | caseload and ac       | tion items.    |                     |                         |              |                                     | Search names across all families | Search      |
| Initials     | 5                                        |               |                       |                | Renewals            |                         |              |                                     |                                  |             |
| Initial      | Initials Case Load Days Since App Signed |               |                       | Renewals (     | Case Load U         | pcoming Ren             |              |                                     |                                  |             |
|              | 81<br>Families                           | 0<br>90+ 0    | C<br>ava <u>61-90</u> | davs           | 3.<br>Fami          | 5<br>Iles               | 1<br>Overdue | 0<br>Due next 60 days               |                                  |             |
|              |                                          | Great         | job! Great            | job!           |                     |                         |              | Great job!                          |                                  |             |
| Days         | Since Child                              | Placed        |                       |                | Upcoming            | Expiring Docume         | nts          |                                     |                                  |             |
| Missi        | 21                                       | ent info      | 0<br>0+ days 6        | 0<br>1-90 davs | Renewals w          | 0<br>/expired documents | Renewals w   | 44<br>1<br>/documents expiring soon |                                  |             |
|              |                                          | 0             | reat job! O           | ireat job!     | 0                   | ireat job!              |              |                                     |                                  | Ø Chat      |

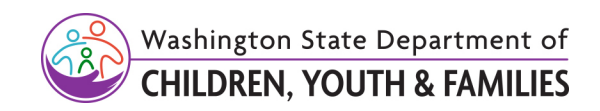

### 2. <u>Click</u> on Provider's Name

| ∎binti                     | USERS *                                                             | APPLICATIONS *  | INTAKE FAMILY                                                                                                    | TRAINING * | BACKGROUND CHECKS *     | COMPLAINTS * | REPORTS *       |                                  | 4      |  |
|----------------------------|---------------------------------------------------------------------|-----------------|----------------------------------------------------------------------------------------------------|------------|-------------------------|--------------|-----------------|----------------------------------|--------|--|
| Family Name Search Results |                                                                     |                 |                                                                                                    |            |                         |              |                 |                                  |        |  |
|                            |                                                                     |                 |                                                                                                    |            |                         |              |                 | Search names across all families | Search |  |
| Nam                        | Name Assigned to Family ID Application Type Role Phone Number Email |                 |                                                                                                    |            |                         |              |                 |                                  |        |  |
| fattis bastos              |                                                                     | life in such as | (in the second second s | 55900      | 0613 Renewal (Applying) | Applicant    | +1 360 359 1111 | watesters+ff1@binti.com          |        |  |

3. <u>Click</u> "Actions", Then <u>Click</u> "Edit Application" From Options That Appear

| : Family                             | : Workers                                           | = Applicant Forms                         | Supporting Docs | Expiring docs                                                          | BG Checks | Agency forms | : Renewal       | Due Date                                                                                                    |
|--------------------------------------|-----------------------------------------------------|-------------------------------------------|-----------------|------------------------------------------------------------------------|-----------|--------------|-----------------|----------------------------------------------------------------------------------------------------|
| indinis Linderis<br>Patri di contata | the restance of the state of the state of the state | 49%                                       | 34%             | <ul> <li>▲ 12/24/22</li> <li>▲ 11/28/22</li> <li>▲ 11/28/22</li> </ul> | 1/6       | 86%          | 10/17/25 (990 d | ays) Actions<br>Applicant Data                                                                                                    |
|                                      |                                                     | Displaying 1 of 1<br>Download: <u>CSV</u> |                 |                                                                        |           |              | [               | Edit Application<br>View/Change Application Status<br>Edit Children in Home<br>Edit Placement Information<br>Case Notes<br>Documents<br>Transfer Application |

# 4. Once in Documents Section, <u>Scroll</u> and <u>Click</u> on Compliance Agreement Hyperlink Under Agency Forms (DCYF Forms)

| Agency forms                                                                     |  |                     |                |                     |                          |  |  |  |  |
|----------------------------------------------------------------------------------|--|---------------------|----------------|---------------------|--------------------------|--|--|--|--|
| титье                                                                            |  | DOCUMENT            | MARK N/A       | RECEIVED PAPER COPY | UPLOAD OR<br>DRAG & DROP |  |  |  |  |
| Form - Authorization and Consent to Share Records (DCYF 15-824)                  |  | Download Blank Form |                |                     |                          |  |  |  |  |
| - Consent - Applicant A                                                          |  |                     | Not Applicable | Received            | Upload                   |  |  |  |  |
| Form - Child Placing Agency Foster Home Licensing Investigation (DCYF 23-036)    |  | Download Blank Form |                | Received            | Upload                   |  |  |  |  |
| Form - Compliance Agreement (DCYF 10-248)                                        |  | Download Blank Form | Not Applicable | Received            | Upload                   |  |  |  |  |
| Form - File Checklist and Certification for License of Foster Home (DCYF 10-016) |  | Download Blank Form | Not Applicable | Received            | Upload                   |  |  |  |  |
| Form - Foster Home Monitoring Visit (DCYF 10-416)                                |  | Download Blank Form | Not Applicable | Received            | Upload                   |  |  |  |  |
| Form - Foster Home Reassessment (DCYF 10-405)                                    |  | Download Blank Form | Not Applicable | Received            | Upload                   |  |  |  |  |
| Form - Home Inspection Checklist (Licensed) (DCYF 10-183)                        |  | Download Blank Form | Not Applicable | Received            | Upload                   |  |  |  |  |
|                                                                                  |  |                     |                |                     |                          |  |  |  |  |

5. Complete Form by Entering Home Contact Info, CPA Licensor's Info, and Compliance Agreement Info

Note: Ensure you are clicking Save and Continue button after each step.

| Back to Requirement | "Home Contact Info        |                       |  |  |  |  |  |
|---------------------|---------------------------|-----------------------|--|--|--|--|--|
| Applicant A         |                           |                       |  |  |  |  |  |
| Compliance          | Physical Street address * |                       |  |  |  |  |  |
| Agreement           | 1234 Test Street          |                       |  |  |  |  |  |
| - Home              |                           |                       |  |  |  |  |  |
| Contact Info        | City*                     |                       |  |  |  |  |  |
| Licensor Info       | Lacey                     |                       |  |  |  |  |  |
| Compliance          | Zip code *                | Character limit 5 / 5 |  |  |  |  |  |
| Info                | 98513                     |                       |  |  |  |  |  |
|                     |                           |                       |  |  |  |  |  |
|                     | Previous Step             | Save and Continue     |  |  |  |  |  |

### 6. CPA Licensor <u>Clicks</u> on Sign for Caseworker Button

Note: Once you fill out Agreement form you will be redirected back to Documents section, and a Sign for CComplianceaseworker will appear under form name in Documents section

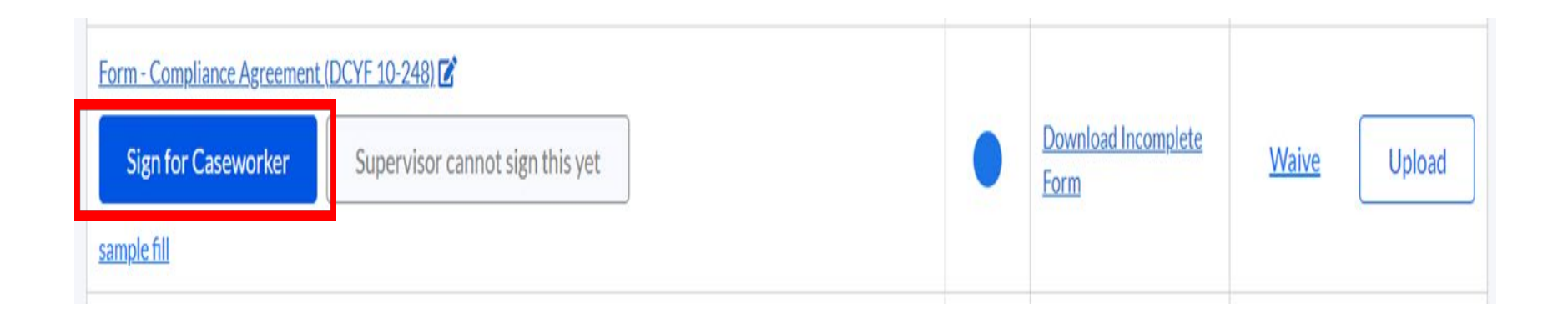

### 7. CPA Licensor Will Sign the Form

Note: CPA Licensor will see a preview page of document. <u>Sign</u> the form by using your signature. <u>Click</u> on Next to find signature spot, <u>Click</u> on Sign Here, then <u>Click</u> on Accept.

| binti                                                                          | Next >                                                   | ● binti                                                                                                    |
|--------------------------------------------------------------------------------|----------------------------------------------------------|----------------------------------------------------------------------------------------------------|
| WASHINGTON NONCOMPLIANCE PLAN OF CORRECTION DUE DAT                            |                                                          | WAGENERSTON DESCRIPTIONSUMMARY PLANOF CORRECTION DUE DATE Your signature will appear on t                                                                                                    |
| ADMINISTRATIVE DESCRIPTIONISUMMARY<br>CODE (WAC)                               | Your signature will appear on the<br>document like this: | 110-140-1320 When test test 02/24/2023 document time time.                                                                                                    |
| 110-148-1320 When best best 02/24/202<br>will the department grant me a foster |                                                          | Unity is constrained to the second second se |
| family license? (0) (b)<br>0                                                   | _ Worker Name                                            | LDICPA STAFF SCAATURE - Lappove this plan of conection.<br>LDICPA STAFF JUAUE                                                                                                    |
| LDICPA STAFF SIGNATURE - I approve this plan of correction                     |                                                          | LOCED STAFF SQUALUES                                                                                                    |
| LOCPA STAFF.SIGNATURE                                                          | Change your signature                                    | PR Clear my signature seventication that have convected the issue(s) of noncompliance<br>on by the dates indicated. By<br>clicking/tapping/touching/sole                                                                                                    |
| Your signature                                                                 | Page 1 1 signatures required                             | VODEL TUPPE<br>VODEL TUPPE<br>APPLICAT AT ADMINISTRATORIDRECTOR SIGNATURE<br>DATE ACCEPT button below, you are                                                                                                    |
| PROVIDER SIGN/<br>cited above as out                                           |                                                          | Applicant signature consenting to signing this docu<br>APPLICANT 5 NAME electronically. You agree your                                                                                                    |
| APPLICANT A / ADMINISTRATORIDIRECTOR SIGNATURE DATE                            | -                                                        | APPLICANT & SIGNATURE DATE electronic signature ("E-Signat<br>the legal equivalent of your ma                                                                                                    |
| Applicant signature                                                            |                                                          | COMPLIANCE ADDREEMENT<br>DCVP 10-246 (MEX.12022) WHEXT<br>DCVP 10-246 (MEX.12022) WHEXT<br>Page 1 #2<br>Consent to be legally bound by                                                                                                    |
| APPLICANT B NAME                                                               |                                                          | document's agreement(s),                                                                                                    |
| APPLICANT B SIGNATURE DATE                                                     |                                                          | Accept                                                                                                    |
| .OMPLIANCE ACREEMENT<br>DCVF 10-240 (REV.11/2022) INTIEXT                      | Page 1 of 2                                              | LDICPA STAFF SIGNATURE - I received verification that the issue(s) of noncompliance cited above have                                                                                                    |

8. The Provider Will Need the Passcode of "kids4Washington" from CPA Licensor to Get Past Lock Screen in Order to View Form.

## **binti**

### **DCYF Foster Care Maintenance and Renewal**

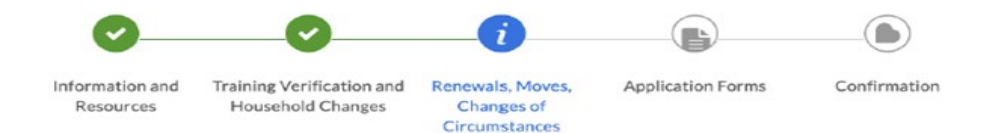

### Renewals, Moves, Changes of Circumstances

You need a passcode to proceed with renewals, moves, or changes of circumstances. We will send you a reminder email 90 days prior to your license expiration with the passcode for renewal.

Contact your licensor for this passcode if you are moving, have a change of circumstance, or do not receive the renewal email. Find your licensor's contact information by clicking on "Need Help?" in the corner of this page.

Please enter the passcode you received below in order to proceed:

Enter agency-provided code

Next: Application Forms

#### 9. Once Past Lock Screen, the Compliance Agreement is Ready to be Reviewed and Signed by Provider.

Note: The provider can only review and sign; they cannot edit this document.

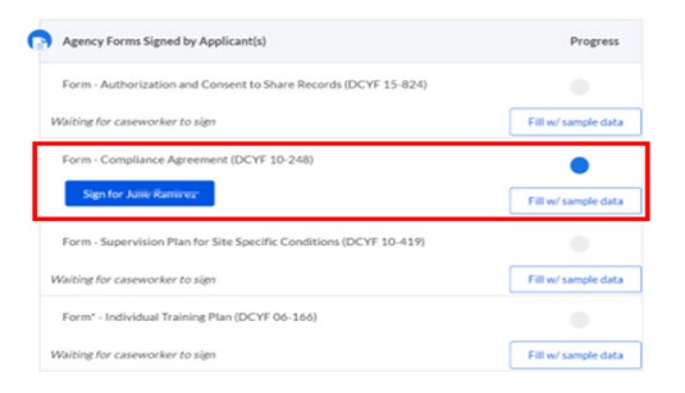

| binti                                                                                                    |                                    | Next >                                                   | COMPLIANCE AGREEMENT RELATED TO                                                                                                    |                                                                                           |               | A do             | cument like this:                                                                                                    |
|----------------------------------------------------------------------------------------------------|------------------------------------|----------------------------------------------------------|----------------------------------------------------------------------------------------------------|-------------------------------------------------------------------------------------------|---------------|------------------|----------------------------------------------------------------------------------------------------|
| noncome: "SaC," «Script»                                                                                                    |                                    | 1                                                        | INTAKE NUMBER<br>test                                                                                                    | PROVIDER ACTION NUMBER<br>test                                                            |               |                  |                                                                                                    |
| LDICPA STAFF SIGNATURE - 1 approve this plan of conection                                                                                                    |                                    | Your signature will appear on the<br>document like this: | ADMINISTRATIVE DESCRIPTIONISUMM                                                                                                    | E PLAN OF CORRECTION<br>ARY                                                               | DUE DATE      | F                | rovider Signatur                                                                                                    |
| LEICHÁ STÁRF SICNATURE<br>Inla Invendig-Cutoj                                                                                                    | 01/29/2023                         | Julie Barriery                                           | 110-148-1320 When<br>will the department<br>grant me a foster<br>family license? (0) (b)                                                                                                   | test                                                                                      | 02/24/2023    |                  | Change your signature                                                                                                    |
| MINUTER SCALTURES - rayers to process well-action that there concerns<br>and actions at society in the plant process well-action that are concerned<br>well-action at a society of the society of the society of the<br>Well-action action action action and the society of the<br>Your signature<br>VPDCANT \$14 | DATE                               | Change your signature                                    | LDICPA STAFF SIGNATURE - Lapprove this plan<br>LDICPA STAFF NAME<br>LDICPA STAFF SIGNATURE<br>LDICPA STAFF SIGNATURE<br>Werher Name                                                        | of correction.                                                                            | 23            | thi              | at no certification authority or<br>her third party verification is                                                                    |
| DEPARTMENT SCIENCE - I received verification that the asua(s) of non-<br>observ constant.<br>LOCHA STAPF NUME                                                                                                    | DATE<br>ompliance cited above have | E982.5 x x8barra ex redamen                              | PROVIDER SIGNATURES - Lagree to provide verificad above as outlined in the plan of correction by the<br>APPLICANT A LADMINISTRATOR DIRECTOR NAM<br>APPLICANT AL ADMINISTRATOR DIRECTOR SIG | cation that I have corrected the issue(s) of<br>re dates indicated.<br>//E<br>NATURE DATE | noncompliance | Sig              | pature and that the lack of such<br>rtification or third party<br>rification will not in any way<br>fect the enforceability of your E- |
| LOCHA STAFF SIGNATURE<br>Supervisor signature                                                                                                    | DATE                               |                                                          | Previder Signature<br>APP<br>APP                                                                                                    | DATE                                                                                      |               | Sig<br>are<br>th | phature. You also certify that you<br>e the person signing below and<br>at you are signing on behalf of                                |
|                                                                                                    |                                    |                                                          | COMPLIANCE AGREEMENT<br>DCVF 10-248 (REV.11/2022) INT/EXT                                                                                                    |                                                                                           | Book 1 of 2   | yo               | ursen.                                                                                                    |

### 10. Once the Provider Signs the Form, a Sign for Supervisor Button Will Appear

Note: The provider can only review and sign; they cannot edit this document.

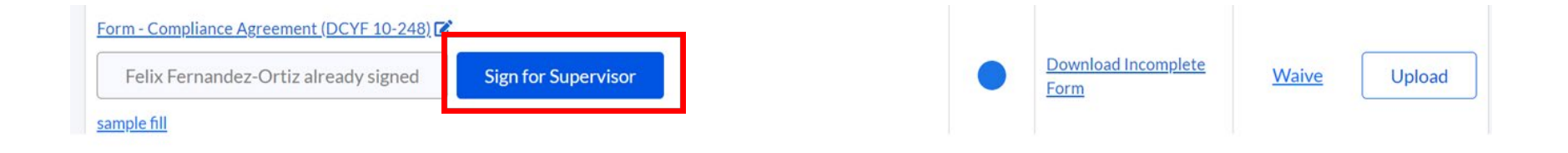

### 11. You Will Then See a Preview Page of the Document. <u>Sign</u> the Form by Using Your Signature.

<u>Click</u> on Next to find signature spot, <u>Click</u> on Sign Here, then <u>Click</u> on Accept Note: Before CPA Licensor signs a 2nd signature, CPA Licensor needs to verify that compliance issue has been resolved.

| binti                                                                                                    |             | Next >                                                                                                    |                                                                                                    | document like this:                                                                                                    |
|----------------------------------------------------------------------------------------------------|-------------|----------------------------------------------------------------------------------------------------|----------------------------------------------------------------------------------------------------|----------------------------------------------------------------------------------------------------|
| LDCPA STAFF SIGNATURE - Treceived verification that the issue(s) of noncompliance cited above have been corrected.<br>LDCPA STAFF SIGNATURE - Treceived verification that the issue(s) of noncompliance cited above have been corrected.<br>LDCPA STAFF NAME<br>VOUR SIGNATURE - Treceived verification that the issue(s) of noncompliance cited above have been corrected.<br>LDCPA STAFF SIGNATURE - Treceived verification that the issue(s) of noncompliance cited above have been corrected.<br>LDCPA STAFF SIGNATURE - Treceived verification that the issue(s) of noncompliance cited above have been corrected.<br>LDCPA STAFF SIGNATURE - Treceived verification that the issue(s) of noncompliance cited above have been corrected.<br>LDCPA STAFF SIGNATURE - Treceived verification that the issue(s) of noncompliance cited above have been corrected.<br>LDCPA STAFF SIGNATURE - Treceived verification that the issue(s) of noncompliance cited above have been corrected.<br>LDCPA STAFF SIGNATURE - Treceived verification that the issue(s) of noncompliance cited above have been corrected.<br>Sign here | Page 1 of 2 | A Your signature will appear on the document like this:<br>Worker Name<br>Change your signature<br>Page 2 1 signatures required | LDCPA STAFF SIGNATURE - I received verification that the issue(i) of noncompliance cited above have<br>been constraint<br>LDCPA STAFF NAME<br>LDCPA STAFF SIGNATURE<br>LDCPA STAFF SIGNATURE<br>Clear my signature | Worker Name<br>Change your signature<br>There 9. I triansturae required I I I<br>By<br>clicking/tapping/touching/selecting or<br>otherwise interacting with the<br>"Accept" button below, you are<br>consenting to signing this document<br>electronic signature (°F-Signature") is<br>the legal equivalent of your manual<br>signature on this document. You<br>consent to be legally bound by this<br>document's agreement(s), |

12. Once Compliance Agreement is Complete, a Green Check Mark Will Appear in the Status Column. To Access Completed Form, <u>Click</u> on Completed Form Hyperlink.

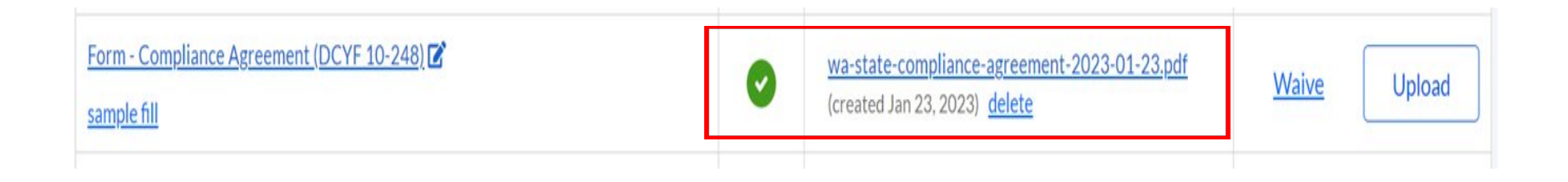